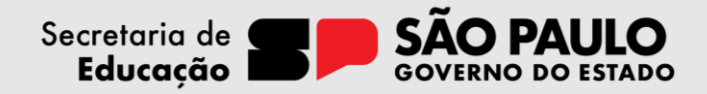

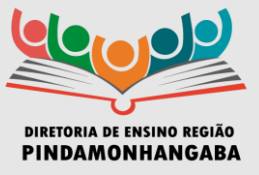

## COMUNICADO – CENTRO DE ADMINISTRAÇÃO, FINANÇAS E INFRAESTRUTURA – Nº 194/2024

**Data:** 04/11/2024

Assunto: Levantamento de materiais atualmente disponíveis na Unidade Escolar (inventário)

Prezados(as) Diretores(as),

Com o objetivo de assegurar o suprimento adequado de mobiliários e equipamentos essenciais para as escolas estaduais, o Centro de Equipamentos e Materiais (CEQUI), da Coordenadoria de Infraestrutura e Serviços Escolares (CISE) está realizando um **levantamento dos materiais atualmente disponíveis em cada unidade escolar (inventário)**. Assim, convidamos todas as unidades escolares a acessar o Sistema Integra no endereço <u>https://integra.fde.sp.gov.br/</u> e responder ao questionário de levantamento, indicando os itens de mobiliário e equipamentos **que possuem atualmente**.

Para auxiliar no preenchimento, segue adiante um manual com orientações sobre como acessar e completar o questionário. Pedimos especial atenção ao registro dos materiais e quantidades disponíveis, pois essas informações são fundamentais para planejamento logístico e orçamentário.

### O prazo para o preenchimento do questionário é até o dia 14/11/2024.

Importante ressaltar que a participação de cada unidade é essencial para que possamos planejar de forma eficiente e organizada a reposição e distribuição de materiais.

Agradecemos a colaboração e estamos à disposição para quaisquer esclarecimentos necessários.

Atenciosamente,

Pâmela Barssoti Dias dos Santos Diretor Técnico II Centro de Administração, Finanças e Infraestrutura

Luís Gustavo Martins de Souza Dirigente Regional de Ensino

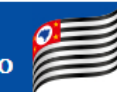

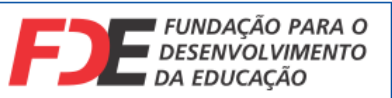

# Sistema Integra FDE

Levantamento de Necessidade de Aquisição (LNA)

Primeiro, acesse o link do sistema Integra FDE: https://integra.fde.sp.gov.br/login

Preencha corretamente os campos abaixo com as mesmas credenciais de acesso à sua estação de trabalho.

| F               | FUNDAÇÃO PARA O<br>DESENVOLVIMENTO<br>DA EDUCAÇÃO |  |
|-----------------|---------------------------------------------------|--|
|                 | Login                                             |  |
| Insira seu Usuá | rio ou CPF                                        |  |
| Senha           |                                                   |  |
|                 | Acessar                                           |  |
| Esqueci i       | minha senha   Solicitar acesso                    |  |

Clique em Acessar.

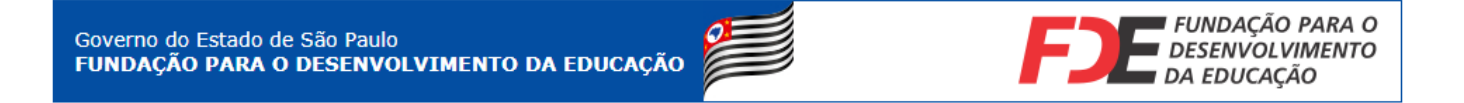

#### Ao entrar no sistema, selecione o menu **Corporativo** > **LNA** > **Entidades**.

|                                                   | Gestão de Atas de Registro de Preço                                     |                                       |             |                        |
|---------------------------------------------------|-------------------------------------------------------------------------|---------------------------------------|-------------|------------------------|
| FUNDAÇÃO PARA O<br>DESENVOLVIMENTO<br>DA EDUCAÇÃO | E Vocé está no ambiente de Desenvolvimento:<br>Banco de desenvolvimento |                                       | AD (        | Representante Escola 🔹 |
| ■ Principal <                                     | Credenciados                                                            |                                       |             |                        |
| 🗑 Corporativo 🗸 🗸                                 | Principal / Credenciados                                                |                                       |             |                        |
| LNA ~                                             | 1                                                                       |                                       |             |                        |
| Entidades                                         | Escola Estadual                                                         |                                       |             |                        |
|                                                   | CNP):                                                                   |                                       |             |                        |
|                                                   | Digite o CNPJ                                                           |                                       |             |                        |
|                                                   |                                                                         |                                       |             |                        |
|                                                   | nexultar:                                                               |                                       |             |                        |
|                                                   |                                                                         |                                       |             |                        |
|                                                   | Q Pesquisar I // Limpar                                                 |                                       |             |                        |
|                                                   |                                                                         |                                       |             |                        |
|                                                   | Mostrar 10 v registros                                                  |                                       |             |                        |
|                                                   | Entidade A UF                                                           |                                       |             | Acão                   |
|                                                   |                                                                         | · · · · · · · · · · · · · · · · · · · | · · · · ·   |                        |
|                                                   |                                                                         |                                       |             |                        |
|                                                   | Mostrando de 1 até 1 de 1 registros                                     |                                       | Anterior    | 1 Próvino              |
| SÃO PAULO                                         |                                                                         |                                       | A STORE FOR |                        |
|                                                   |                                                                         |                                       |             |                        |

Aqui você verá todos os LNAs que sua entidade está participando (1). Clique no botão azul (2) para assim preencher o LNA em questão.

|                                                                           |                                     |                                   |                                  | Gestão de Ata                                 | as de Registro de Preço                  |                                      |                            |                     |                                      |
|---------------------------------------------------------------------------|-------------------------------------|-----------------------------------|----------------------------------|-----------------------------------------------|------------------------------------------|--------------------------------------|----------------------------|---------------------|--------------------------------------|
| =                                                                         |                                     |                                   | Você está no<br>Bai              | o ambiente de Desenvo<br>nco de desenvolvimer | olvimento:<br>Ito                        |                                      |                            | <b>A O</b>          | Representar                          |
| Por entidade Por item                                                     |                                     |                                   |                                  |                                               |                                          |                                      |                            |                     |                                      |
| Descrição LNA:                                                            |                                     |                                   |                                  |                                               | Tipo LNA:                                |                                      |                            |                     |                                      |
|                                                                           |                                     |                                   |                                  |                                               | SELECIONE                                |                                      |                            | Ŧ                   | ,                                    |
| Tipo Entidade :                                                           |                                     |                                   |                                  |                                               | Nome da Entidade :                       |                                      |                            |                     |                                      |
|                                                                           |                                     |                                   |                                  |                                               |                                          |                                      |                            |                     |                                      |
| Situação:                                                                 |                                     |                                   |                                  | _                                             | Código LNA:                              |                                      |                            |                     |                                      |
|                                                                           |                                     |                                   |                                  |                                               |                                          |                                      |                            |                     |                                      |
| Busca Avançada                                                            |                                     |                                   |                                  |                                               |                                          |                                      |                            |                     | ~                                    |
|                                                                           |                                     |                                   |                                  | O Pesquisar                                   | l <b>/</b> limpar                        |                                      |                            |                     |                                      |
|                                                                           |                                     |                                   |                                  | - codorour                                    | a compon                                 |                                      |                            |                     |                                      |
|                                                                           |                                     |                                   |                                  |                                               | 1                                        |                                      |                            |                     |                                      |
|                                                                           |                                     |                                   |                                  |                                               | 1                                        |                                      |                            |                     |                                      |
| Mostrar 10 V registros                                                    |                                     |                                   |                                  |                                               | 1                                        |                                      |                            |                     |                                      |
| Mostrar 10 v registros<br>Cód. 4 Descrição do LNA                         | Tipo do LNA                         | Tipo Entidade                     | Diretoria de ensino              | ¢ Cod. CIE                                    | 1<br>Entidade                            | Período                              | Situação                   | Última Movimentação | Ações                                |
| Mostrar 10 v registros<br>Cód. A Descrição do LNA<br>3U/A2022 teste 15/03 | Tipo do LNA     Planejamento de Ata | Tipo Entidade     Escola Estadual | Diretoria de ensino<br>AMERICANA |                                               | Entidade ANTONEETA GHCZINI LENHARE PROFA | Período<br>16/03/2022 srá 23/03/2022 | § Situação<br>Não iniciado | Última Movimentação | <ul> <li>Ações</li> <li>2</li> </ul> |

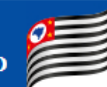

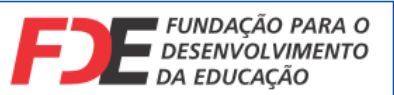

Agora preencha a quantidade desejada de cada um dos itens listados (1). Depois, clique em **Salvar** (2) e por fim no botão **Encaminhar para Análise da Diretoria** (3).

|         |    |                 |                                           |                            |                                  | Gestão de Atas o                                                      | le Registro de Preço                                                      |                  |            |                                  | (ð Sair                                   |
|---------|----|-----------------|-------------------------------------------|----------------------------|----------------------------------|-----------------------------------------------------------------------|---------------------------------------------------------------------------|------------------|------------|----------------------------------|-------------------------------------------|
| FJE<br> | =  |                 |                                           |                            |                                  | Você está no ambiente de <b>Desenvolv</b><br>Banco de desenvolvimento | imento:                                                                   |                  |            | <b>A</b> 0                       | Representante Escola 🔹                    |
| *       | Pe | esquisar        | Preencher LNA                             |                            |                                  |                                                                       |                                                                           |                  |            |                                  |                                           |
|         |    |                 | LNA:                                      | teste 15/03                |                                  |                                                                       | Tipo: Planejamento de Ata                                                 |                  | -          | luxo do LNA                      |                                           |
|         |    |                 | Tipo de Entidade:<br>Diretoria de Ensino: | Escola Estadual            |                                  |                                                                       | Entidade: 903760 - ANTONIETA GHIZIN<br>Período: 16/03/2022 até 23/03/2022 | II LENHARE PROFA |            | Estado atual<br>Em cadastramento |                                           |
|         |    |                 |                                           |                            |                                  |                                                                       |                                                                           |                  | 3          | 📫 Encaminhar para /              | undése de Diretoria de Ensino<br>Cancelar |
|         |    |                 |                                           |                            |                                  |                                                                       |                                                                           |                  |            | e                                | Histórico                                 |
|         | AC | QUISIÇÃO        |                                           |                            |                                  |                                                                       |                                                                           |                  |            |                                  |                                           |
|         | ,  | Atenção! A cada | alteração na quantidade d                 | os itens é necessário clic | ar em Salvar.                    |                                                                       |                                                                           |                  | 1          |                                  |                                           |
|         |    | Código item     |                                           | 1                          | Descrição                        |                                                                       | Tipo item                                                                 | Unidade          | Quantidade |                                  |                                           |
|         |    | 010000001       |                                           | Co                         | lher de Sopa de Mesa em Aço Inox |                                                                       | MATERIAIS                                                                 | DZ               | 150        |                                  | Ø                                         |
|         |    |                 |                                           |                            |                                  |                                                                       | 2                                                                         |                  |            |                                  |                                           |
|         |    |                 |                                           |                            |                                  | B S                                                                   | alvar                                                                     |                  |            |                                  |                                           |

Em seguida, você receberá uma mensagem de confirmação. Clique em Tramitar.

| Confirmação                                                       |                   |
|-------------------------------------------------------------------|-------------------|
| Deseja realmente Encaminhar para Análise da Diretoria de Ensino ? |                   |
|                                                                   | Cancelar Tramitar |
|                                                                   |                   |
| Clique em <b>OK</b> .                                             |                   |
|                                                                   |                   |
| Ação realizada com sucesso.                                       |                   |
| ОК                                                                |                   |

Pronto! Agora você acaba de responder seu LNA e assim registrar sua participação. Cabe agora a sua respectiva diretoria validar seu quantitativo e assim aprovar sua participação. Caso deseja acompanhar o andamento do processo de aprovação, o LNA que acabou de

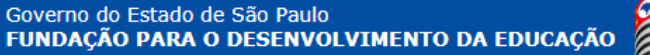

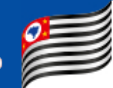

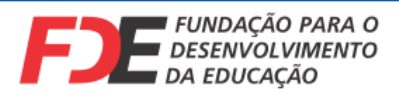

preencher estará sempre disponível para consulta na mesma tela anteriormente referida para o seu preenchimento.

### Após a aprovação você poderá observar que o Estado atual foi alterado para "Finalizado".

|                     |                   | Gestão de       | Atas o  | de Registro de Preço                 |                      |              |
|---------------------|-------------------|-----------------|---------|--------------------------------------|----------------------|--------------|
| Pesquisar Preenc    | iter LNA          |                 |         |                                      |                      |              |
| LNA                 | 4. tectp 15/03    |                 | Tipo:   | Planeiamento de Ata                  |                      | Fluxo do LNA |
| Tipo de Entidade    | 🖞 Escola Estadual | Enf             | (idade: | 903760 - ANTONIETA GHIZINI LENHARE ( | PROFA                | Estado atual |
| Diretoria de Ensino | . AMERICANA       | Pe              | eríodo: | 16/03/2022 até 24/03/2022            |                      | Finalizado   |
| AQUISIÇÃO           |                   |                 |         |                                      |                      | Q Histórico  |
|                     |                   |                 |         |                                      |                      |              |
| Código item         | Descricão         | Tipo item Unida | de      | Quantidade                           | Quantidade validação |              |